KA01246S/28/ZH/04.23-00

71631379

# 简明操作指南 Fieldgate FXA42

系统产品

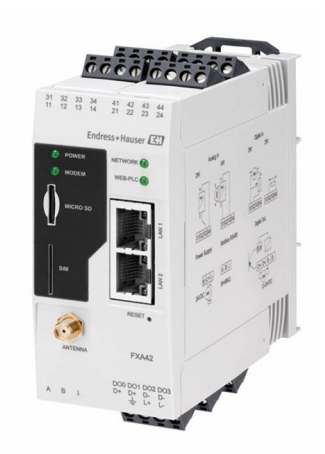

本文档为《简明操作指南》;不得替代设备随箱包装中的《操作手册》。

设备的详细信息请参考《操作手册》和其他文档资料: 所有设备型号均可通过下列方式查询:

- 网址: www.endress.com/deviceviewer
- 智能手机/平板电脑: Endress+Hauser Operations App

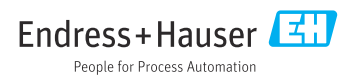

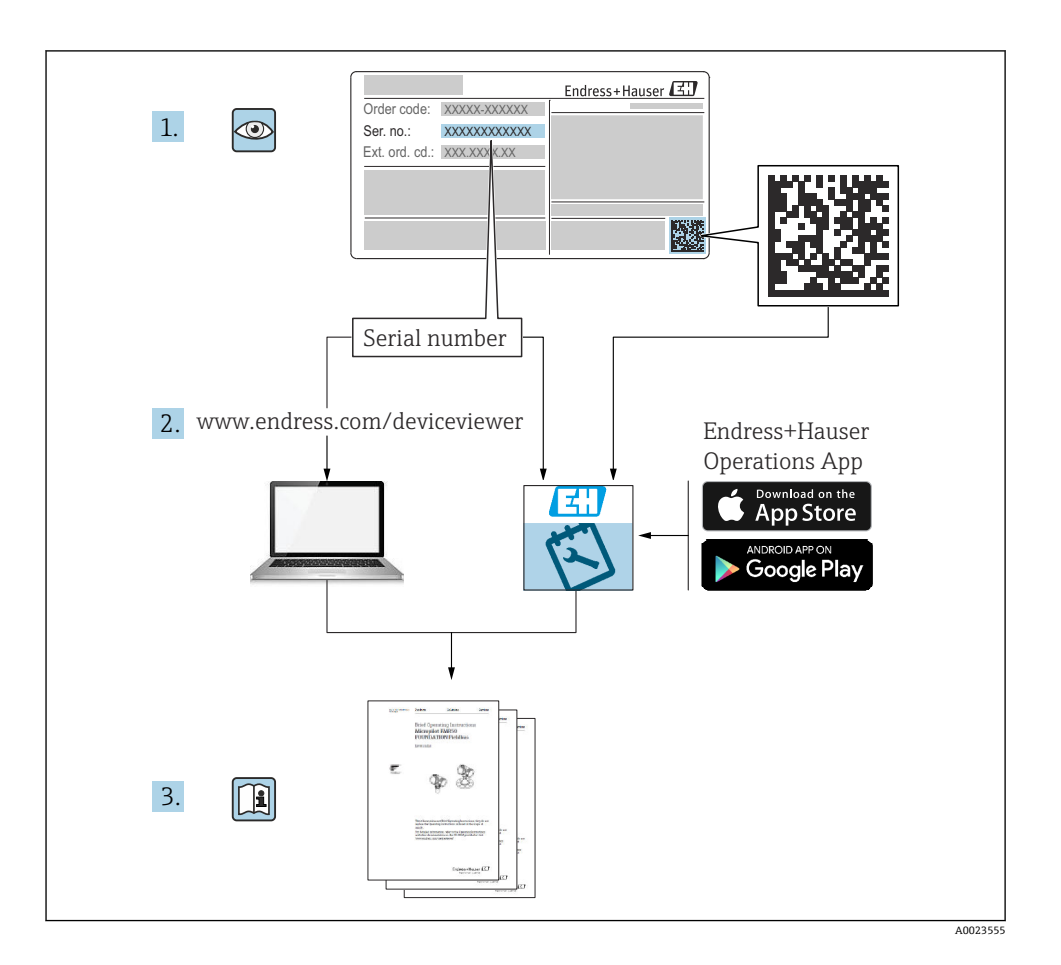

# 目录

| <b>1</b><br>1.1                             | <b>文档信息</b><br>图 标                                      | <b>3</b><br>3                          |
|---------------------------------------------|---------------------------------------------------------|----------------------------------------|
| <b>2</b><br>2.1<br>2.2<br>2.3<br>2.4<br>2.5 | <b>基本安全指南</b><br>人员要求<br>指定用途<br>工作场所安全<br>操作安全<br>产品安全 | <b>4</b><br>4<br>5<br>5<br>5<br>5      |
| <b>3</b><br>3.1                             | <b>产品描述</b><br>产品设计                                     | <b>7</b><br>7                          |
| <b>4</b><br>4.1<br>4.2<br>4.3<br>4.4        | <b>到货验收和产品标识</b><br>到货验收<br>产品标识<br>供货清单 .<br>制造商地址     | <b>8</b><br>8<br>9<br>9                |
| <b>5</b><br>5.1<br>5.2<br>5.3<br>5.4        | <b>安装</b><br>安装条件<br>外形尺寸<br>安装步骤                       | <b>9</b><br>9<br>10<br>10              |
| 5.5                                         | 人 33<br>安裝后检查                                           | 11<br>12                               |
| 5.5<br><b>6</b><br>6.1<br>6.2<br>6.3        | へ 3<br>安装后检查<br><b>电气连接</b>                             | 11<br>12<br>12<br>12<br>12<br>12<br>13 |

# 1 文档信息

### 1.1 图标

### 1.1.1 安全图标

### 🛕 危险

危险状况警示图标。若未能避免这种状况,会导致人员严重或致命伤害。

#### ▲ 警告

危险状况警示图标。若未能避免这种状况,可能导致人员严重或致命伤害。

### **企**小心

危险状况警示图标。若未能避免这种状况,会导致人员轻微或中等伤害。

#### 注意

操作和其他影响提示信息图标。不会导致人员伤害。

#### 1.1.2 电气图标

╧ 接地连接 接地夹已经通过接地系统可靠接地。

⊥ 信号接地端

用作数字量输入接地点的接线端子。

#### 1.1.3 通信图标

중 无线局域网 (WLAN) 无线局域网通信

● LED 指示灯熄灭

🔯 LED 指示灯亮起

🔀 LED 指示灯闪烁

### 1.1.4 特定信息图标

1 提示

附加信息。

■参见文档

■参见其他章节

1.、2.、3.操作步骤

### 1.1.5 图中的图标

1、2、3... 部件号

▲ 危险区

▲ 安全区 (非危险区)

# 2 基本安全指南

### 2.1 人员要求

操作人员必须符合下列要求,例如设备调试和维护人员:

- ▶ 经培训的合格专业人员必须具有执行特定功能和任务的资质
- ▶ 经工厂厂方/操作员授权
- ▶ 熟悉联邦/国家法规
- ▶ 开始操作前,操作人员必须事先阅读并理解《简明操作指南》和补充文档中的各项规定
- ▶ 遵守操作指南和基本条件要求

### 2.2 指定用途

### 2.2.1 应用

通过 Ethernet TCP/IP、WLAN 或移动通信(UMTS、LTE-M和 Cat NB1), Fieldgate 可以帮助用户远程访问连接的 4... 20 mAModbus RS485 和 Modbus TCP 设备。测量数据经处理后转发至 SupplyCare。SupplyCare 可视化显示测量数据,生成报告并用于其他库存管理任务。用户也可使用网页浏览器访问 Fieldgate FXA42 传输的数据,无需借助其他软件。得益于内置网页 PLC 编辑器, Fieldgate FXA42 提供完整的设备设置和自动化能力。

### 2.2.2 错误用途

对于使用不当或用于非指定用途导致的设备损坏,制造商不承担任何责任。

对临界工况的澄清:

▶ 测量特殊流体和清洗液时, Endress+Hauser 十分乐意帮助您核实接液部件材质的耐腐蚀 性, 但对材料的适用性不做任何保证或担保。

#### 2.2.3 其他风险

在测量过程中,外壳温度可能会接近过程温度。

存在过热表面导致烫伤的危险!

▶ 进行高温流体测量时,确保已采取防护措施,避免发生接触性烧伤。

### 2.3 工作场所安全

使用设备时:

- ▶ 穿戴国家规定的个人防护装备。
- ▶ 进行设备接线前,首先断开电源。

### 2.4 操作安全

存在人员受伤的风险!

- ▶ 设备符合技术规格参数,无错误、无故障,否则禁止操作设备。
- ▶ 运营方有责任确保设备无故障运行。

#### 改装设备

如果未经授权,禁止改装设备,改装会导致不可预见的危险。

▶ 如需改装,请咨询 Endress+Hauser 当地销售中心。

#### 防爆危险区

在防爆危险区中使用设备时,应采取措施消除任何人员或设备危险(例如:防爆保护、压力 容器安全):

- ▶ 参照铭牌检查并确认所订购的设备是否允许在防爆危险区中使用。
- ▶ 遵守单独的补充文档资料中的说明。补充文档资料(例如《安全指南》或《特殊文档》) 是《操作手册》的组成部分。

### 2.5 产品安全

设备基于工程实践经验设计,符合最先进的安全要求。通过出厂测试,可以安全使用。

设备满足常规安全标准和法规要求,此外,还符合设备 EU 符合性声明中的 EU 准则要求。 Endress+Hauser 确保粘贴有 CE 标志的设备满足上述要求。

设备还满足英国的适用法规要求(行政法规)。详细信息参见相应 UKCA 符合性声明和适用标准。

通过选择"UKCA 标志"订购选项, Endress+Hauser 确保贴有 UKCA 标志的设备已成功通过 了所需测试和评估,符合法规要求。

Endress+Hauser 英国分公司的联系地址: Endress+Hauser Ltd. Floats Road Manchester M23 9NF United Kingdom www.uk.endress.com

# 3 产品描述

### 3.1 产品设计

Fieldgate FXA42 提供四种设备型号, 分别配备不同的功能和数据传输技术。

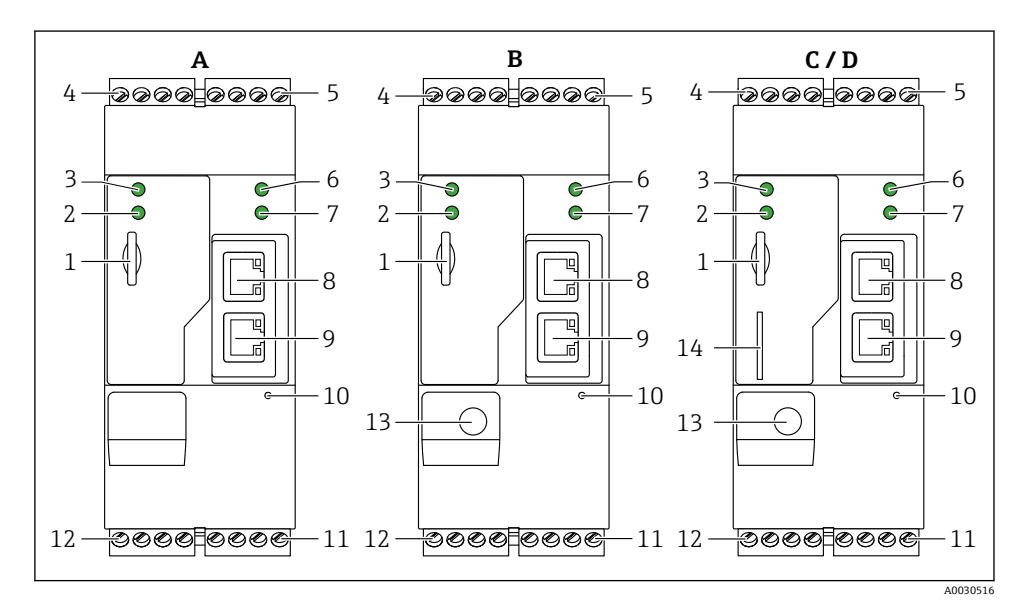

- 1 Fieldgate FXA42 的设备型号和设计
- A FXA42-A (以太网)
- B FXA42-B (以太网和 WLAN)
- C FXA42-C (以太网和 2G/3G)
- D FXA42-D (以太网和 LTE Cat M1、LTE Cat NB1 (2G/4G))
- 1 存储卡插槽 (存储卡类型: microSD)
- 2 LED 状态指示灯:调制解调器 / WLAN / 以太网
- 3 LED 状态指示灯: 电源
- 4,5 输入模块:模拟量输入、数字量输入、电源和参比电势→ 🗎 13
- 6 LED 状态指示灯: 网络
- 7 LED 状态指示灯: 网页 PLC
- 8,9 以太网接口
- 10 复位按钮
- 12 RS-485 串口→ 🗎 13
- 13 天线接口 (仅适用 WLAN 型及移动通信型设备)
- 14 SIM 卡插槽 (仅适用移动通信型设备)

# 4 到货验收和产品标识

### 4.1 到货验收

到货后需要进行下列检查:

- ■供货清单和产品标签上的订货号是否一致?
- 物品是否完好无损?
- 铭牌参数是否与发货清单上的订购要求一致?

📭 如果不满足任一上述条件,请咨询 Endress+Hauser 当地销售中心。

### 4.2 产品标识

网关标识信息如下:

- 铭牌参数
- 订货号,标识发货清单上的订购选项
- 在 W@M 设备浏览器 (www.endress.com/deviceviewer) 中输入铭牌上的序列号:显示 网关的所有信息。
- 在 Endress+Hauser Operations App 中输入铭牌上的序列号,或使用 Endress+Hauser Operations App 扫描铭牌上的二维码(QR 码):显示网关的所有信息

| 1 |             | Endress+Hauser 🖽 |  |
|---|-------------|------------------|--|
|   | Order code: | IP20             |  |
| 2 | Ser. no.:   |                  |  |
|   |             |                  |  |
|   |             |                  |  |

#### 4.2.1 铭牌

1 订货号

2 序列号

### 4.3 供货清单

- Fieldgate FXA42 (DIN 导轨盘装型)
- SD 卡 (类型: microSD) , 1 GB
- 《简明操作指南》(印刷版)

关于"附件"的详细信息参见《操作手册》。

### 4.4 制造商地址

Endress+Hauser SE+Co. KG Hauptstraße 1 79689 Maulburg, Germany 产地:参见铭牌。

## 5 安装

5.1 安装条件

#### 5.1.1 温度和湿度

正常使用(EN 60068-2-14; Nb; 0.5 K/min): -20...60 °C (-4...140 °F) 并排安装: -20...50 °C (-4...122 °F) 避免出现冷凝。 湿度(EN 60068-2-30; Db; 0.5 K/min): 5...85%; 无冷凝

### 5.1.2 安装方向

竖直或水平安装在 DIN 导轨上(HT 35,符合 EN 60715标准)。

## 5.2 外形尺寸

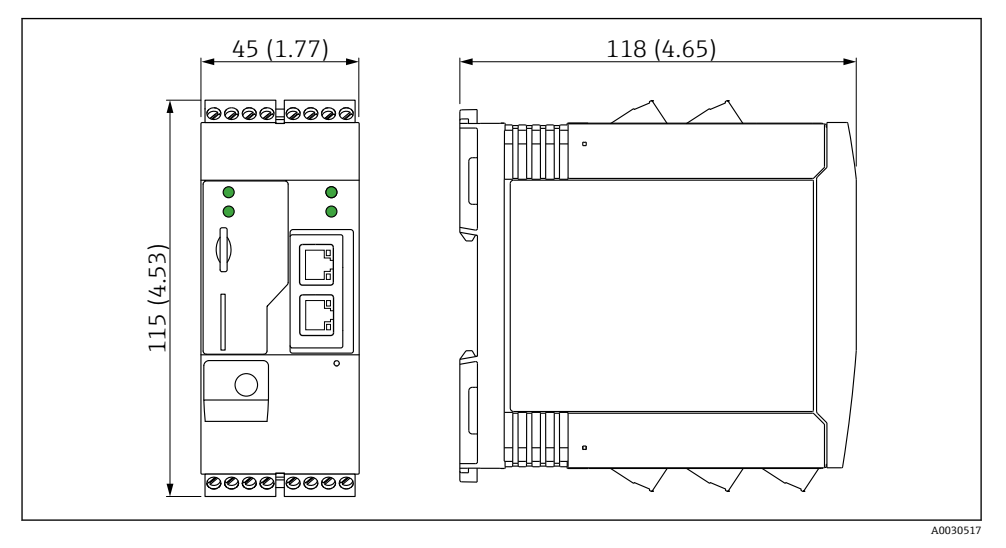

图 2 单位:mm (in)

### 5.3 安装步骤

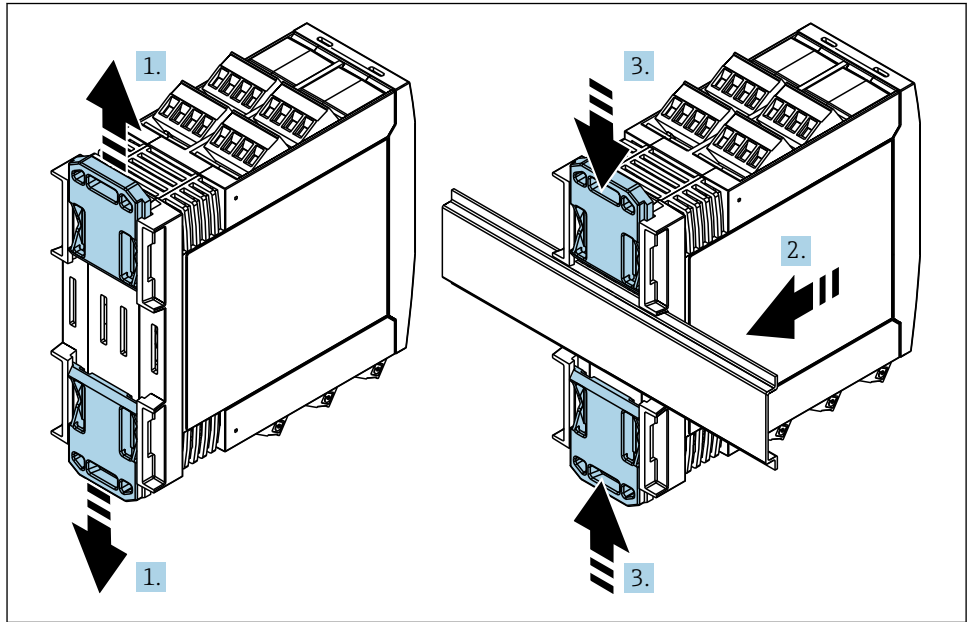

A0011766

1. 将上部和下部 DIN 导轨夹分别向上和向下滑动分开,直至卡入位。

2. 从前端将设备安装至 DIN 导轨上。

3. 将两个导轨夹同时向内滑动, 直至卡入位。

拆除设备时,将 DIN 导轨夹分别向上和向下滑动分开(见 1.),拆除导轨上安装的设备。 也可以只松开其中一个 DIN 导轨夹,然后倾斜设备将其从导轨上拆除。

### 5.4 天线

如需进行 UMTS (2G/3G)、LTE Cat M1 和 LTE Cat NB1 (2G/4G)以及 WLAN 无线通 信,设备需要使用外部天线。天线可以作为附件向 Endress+Hauser 订购。将天线电缆拧入 设备前端的接口中。必须将天线安装在机柜或现场型外壳的外部。在接收信号强度弱的区 域,建议先检查通信状况再固定安装天线。

连接: SMA 连接头。

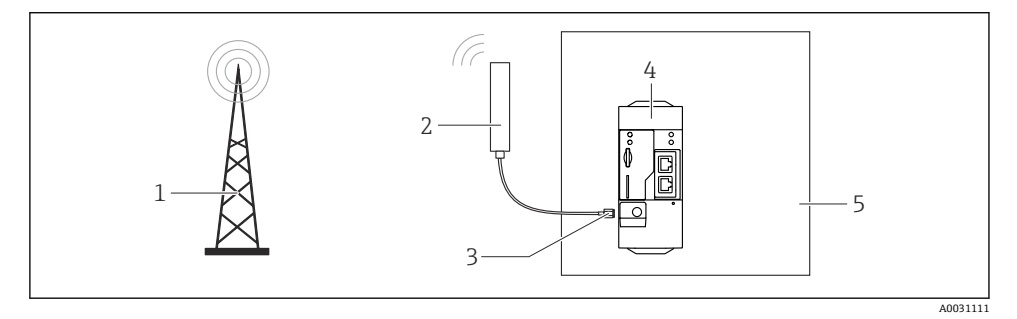

- 1 移动通信网络
- 2 Fieldgate FXA42 的外接天线
- 3 SMA 连接头
- 4 Fieldgate FXA42 (以太网和 2G/3G/4G 通信)
- 5 控制机柜

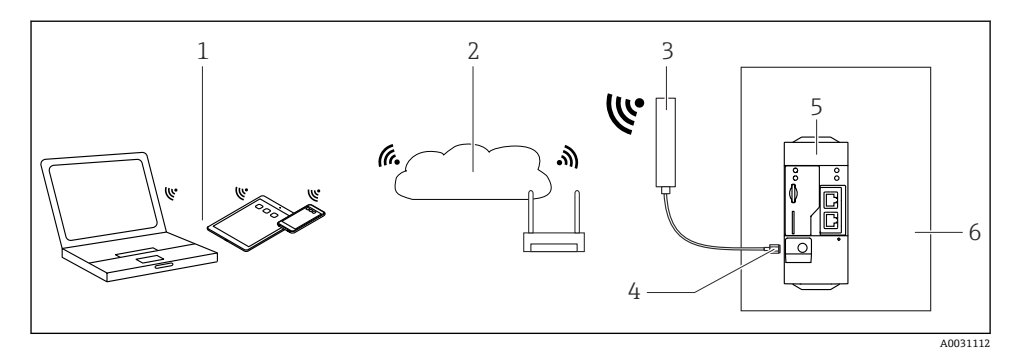

- 1 WLAN 接收器
- 2 通过路由器向上传输至互联网或局域网
- 3 Fieldgate FXA42 的外接天线
- 4 SMA 连接头
- 5 Fieldgate FXA42 (以太网和 WLAN)
- 6 控制机柜

### 5.5 安装后检查

- DIN 导轨夹是否卡入位?
- 设备是否牢固安装在 DIN 导轨上?
- 所有插入式接线端子是否均牢固连接?
- 是否满足安装位置的温度范围要求?

# 6 电气连接

#### ▲ 警告

危险!电压!

存在触电风险和人员受伤风险。

- ▶ 接线前断开所有电源。
- ▶ 调试设备前测量电压,并与铭牌上的规格参数相比对。仅当测量供电电压与规格参数完 全匹配时连接设备。

### 6.1 供电电压

供电电压为 24 V<sub>DC</sub>(±20%)。仅允许使用能够满足 DIN VDE 0570-2-6 和 EN61558-2-6 (SELV / PELV 或 NEC Cl. 2) 安全电气隔离标准的电源和限能回路用电源。

### 6.2 RS485 串口 (Modbus)

内部电阻: 96 kΩ 协议: Modbus RTU 需要外部端接 (120 Ω)

# 6.3 接线端子分配

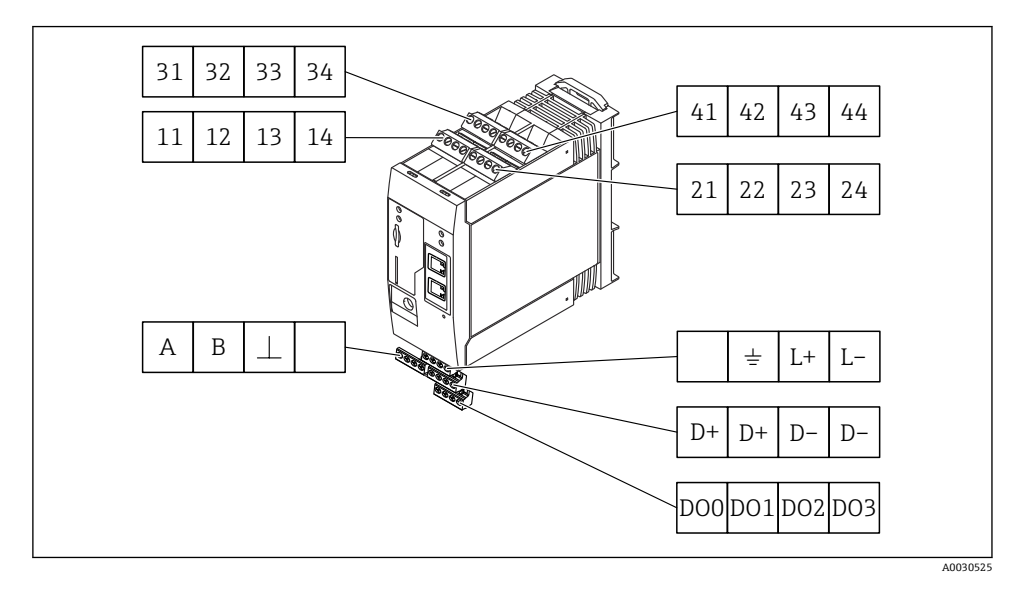

| 输入模块的接线端子<br>分配 |                                                                                                    |    | 端子                                                                                                    | 特点                                                         | 功能            |
|-----------------|----------------------------------------------------------------------------------------------------|----|----------------------------------------------------------------------------------------------------|------------------------------------------------------------|---------------|
| 11              | 21                                                                                                    | 31 | 41                                                                                                    |                                                            | GND           |
| 12              | 22                                                                                                    | 32 | 42                                                                                                    | 输入低电平: <5V<br>输入高电平: >11V<br>输入电流: <5mA<br>最大输入电压: 35V     | 数字量输入         |
| 13              | 23                                                                                                    | 33 | 43                                                                                                    | 最大输入电压: 35 V<br>最大输入电流: 22 mA<br>内部电阻: 250 Ω (适用于 HART 通信) | 模拟量输入 4 20 mA |
| 14              | 4         24         34         44         20 VDc @ 3 mA           4         24         34         44         20 VDc @ 3 mA           1         100 VDc @ 30 mA         100 mA           1         100 VDc @ 30 mA         100 mA           1         100 VDc @ 30 mA         100 VDc @ 30 mA |    | 输出电压: 28 V <sub>DC</sub> (无负载)<br>26 V <sub>DC</sub> @ 3 mA<br>20 V <sub>DC</sub> @ 30 mA<br>输出电流: max. 160 mA<br>辅助电压带短路保护, 电气隔离和不稳定。 | 辅助电压输出<br>辅助电压输出可用于向回路供电或控制数字<br>量输入。                      |               |

| 接线端子分配 | 特点  | 接线端子分配               |                       | 特点 |                       |
|--------|-----|----------------------|-----------------------|----|-----------------------|
|        | D00 | 高端驱动、源、DC-           |                       | D+ | 12 24 V <sub>DC</sub> |
|        | D01 | PNP。<br>输出电流: 500 mA |                       | D+ | 12 24 V <sub>DC</sub> |
| 数字量输出  | DO2 |                      | 数字量输出电源 <sup>1)</sup> | D- | GND                   |
|        | D03 |                      |                       | D- | GND                   |

| 接线端子分配           | 特点 | 接线端子分配    |                                         | 特点 |                    |
|------------------|----|-----------|-----------------------------------------|----|--------------------|
|                  | A  | 信号        |                                         |    | 未分配                |
|                  | В  | 信号        |                                         | 1  | 接地连接               |
|                  |    |           |                                         | -  |                    |
| RS485 串口(Modbus) | T  | 接地/可选屏蔽连接 | Fieldgate FXA42 的电<br>源 <sup>1)</sup> I |    | 24 V <sub>DC</sub> |
|                  |    | 未分配       |                                         | L- | GND                |

1) 仅允许使用能够满足 DIN VDE 0570-2-6 和 EN61558-2-6 (SELV / PELV 或 NEC Cl. 2)安全电气隔离标准的电源 和限能回路用电源。

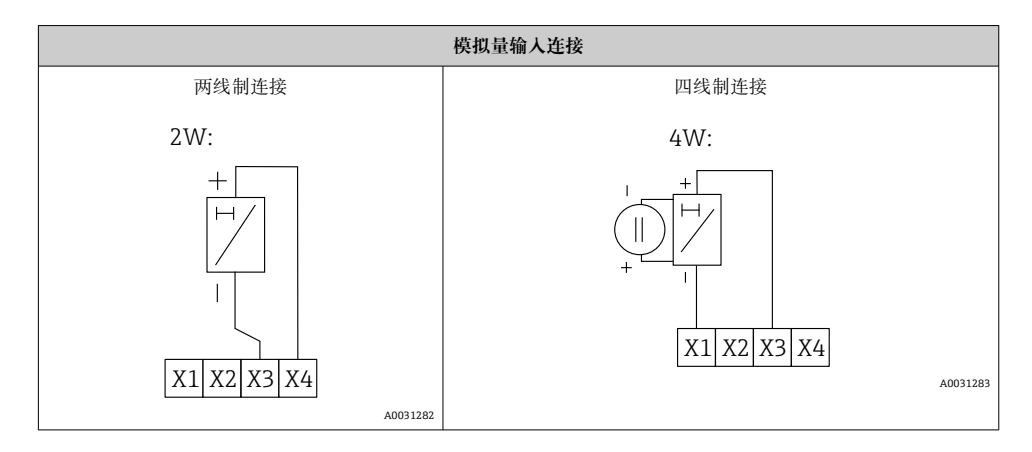

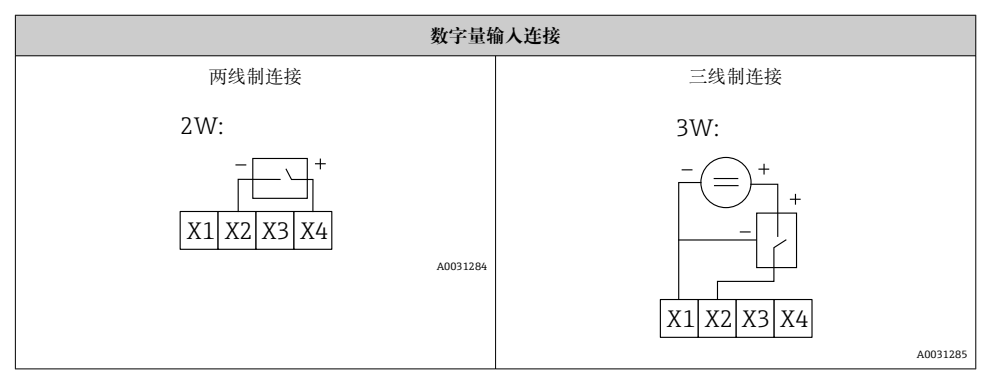

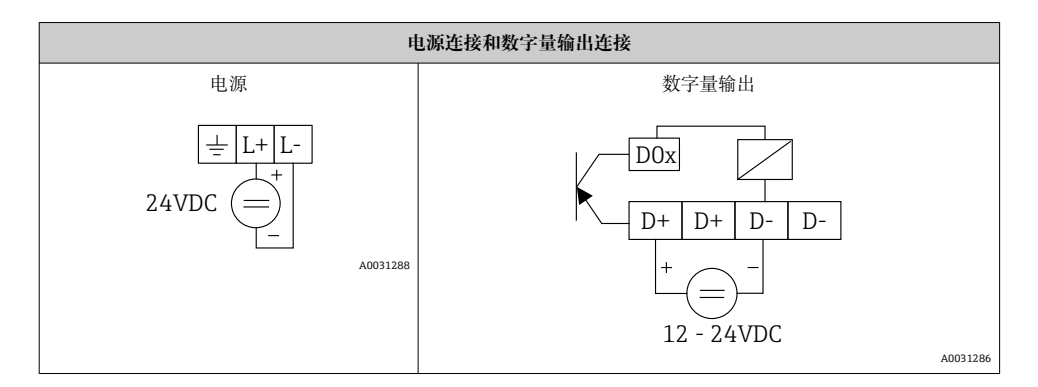

# 7 调试

# 7.1 显示部件 (LED 设备状态指示灯)

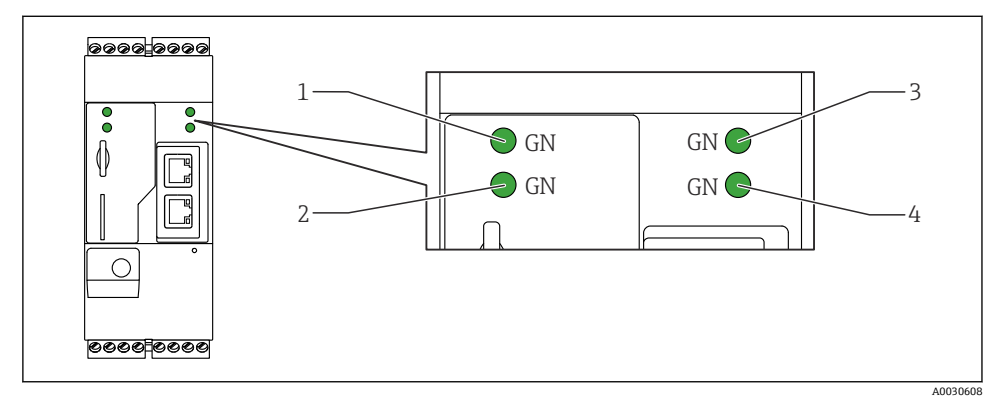

- 1 电源
- 2 调制解调器(移动通信型设备)/WLAN/以太网
- 3 网络
- 4 网页 PLC

| 说明    | 状态  | 颜色         | 含义             | 说明           |
|-------|-----|------------|----------------|--------------|
| 电源    | -\  | 绿色<br>(GN) | 已接通电源          |              |
| 调制解调器 | -\. | 绿色<br>(GN) | 已接通调制解调器的电源    | 仅适用移动通信型设备   |
| WLAN  | -X- | 绿色<br>(GN) | 已接通 WLAN 模块的电源 | 仅适用 WLAN 型设备 |

| 说明     | 状态  | 颜色         | 含义                  | 说明                                    |
|--------|-----|------------|---------------------|---------------------------------------|
| 以太网总线  | -\. | 绿色<br>(GN) | 已接通以太网接口的电源         | 仅适用以太网型设备                             |
| 网络     | -\$ | 绿色<br>(GN) | 已建立数据连接             | 以太网型设备:已设置有效的固定 IP 地址,或 DHCP 动态地址分配成功 |
| 网络     |     |            | 数据连接中断              | 以太网型设备:未设置有效的固定 IP 地址,或 DHCP 动态地址分配失败 |
| 网页 PLC | X   | 绿色<br>(GN) | 网页 PLC 编辑程序打开       |                                       |
|        | 2 x | 绿色<br>(GN) | 手动固件更新成功            |                                       |
|        | 2 x | 绿色<br>(GN) | 确认复位至出厂设置(出厂<br>复位) |                                       |

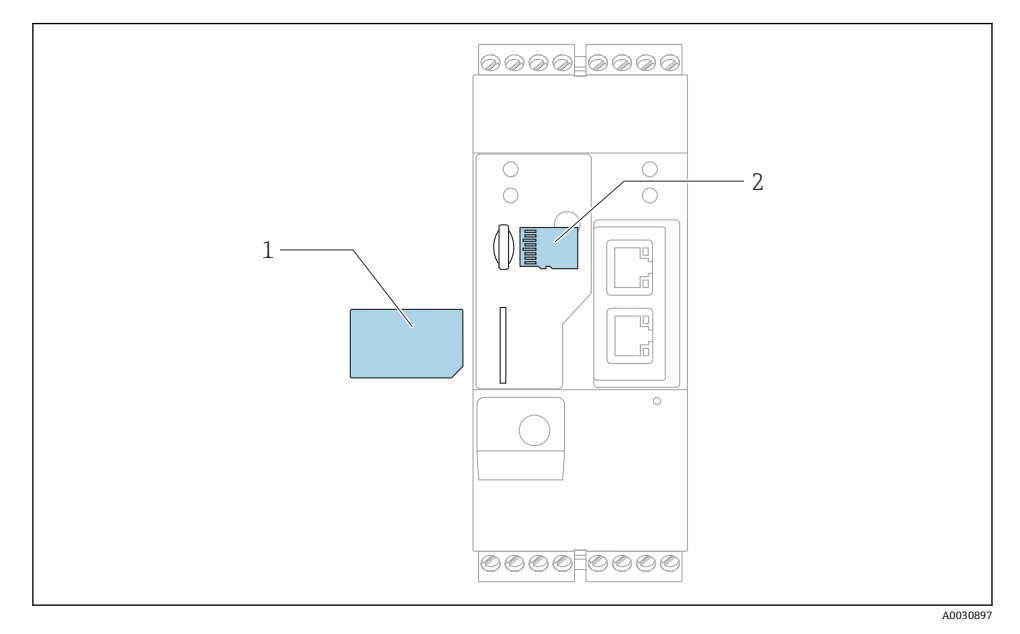

- 1 SIM 卡
- 2 SD卡 (microSD)

- 1. 检查并确保网关已固定安装在 DIN 导轨上,且电缆已正确连接固定在接线端子和天线上。
- 2. 移动通信型:插入 SIM 卡。
- 3. 接通电源。

### 7.3 建立数据连接

数据连接的缺省设置:

- IP 地址: http://192.168.252.1
- 管理员用户名: super
- 管理员密码: super
- 如果用户无需设置 Fieldgate FXA42,或用户无相应权限,可以使用以下缺省用户名和密码登陆。用户名: eh;密码: eh

1. 使用网线直接连接设备至个人计算机或笔记本电脑。

F SD 卡已安装并在交货时格式化。

- 2. 为计算机分配一个与设备本身在同一子网中的 IP 地址。因此,选择一个 IP 地址,其 与设备的预设置 IP 地址相近,但不完全相同。计算机的 IP 地址可以不同于设备的 IP 地址。
- 3. Microsoft Windows: 打开 Start 菜单并选择 Control Panel 菜单项。
- 4. 选择 Network Connections 菜单项,并选择设备的以太网连接。

| 5. |                                    | (N                                                                |                |                                |            |                                 | 7                                                                   | - |
|----|------------------------------------|-------------------------------------------------------------------|----------------|--------------------------------|------------|---------------------------------|---------------------------------------------------------------------|---|
|    |                                    | 👻 « Network and                                                   | l Inte         | rnet 🕨 Netv                    | work Conne | ections 🕨                       | <b>▼</b> 4 <sub>7</sub>                                             |   |
|    | File Edit View Tools Advanced Help |                                                                   |                |                                |            |                                 |                                                                     |   |
|    | Organize                           | <ul> <li>Disable this n</li> </ul>                                | netwo          | ork device                     | Diagnos    | se this cor                     | nnection »                                                          |   |
|    | <b>8</b>                           | Bluetooth Network<br>Not connected<br>Bluetooth Device (P         | Conn<br>Persor | nection<br>nal Area            | ×          | Drahtlos<br>Not com<br>Microsof | s <b>netzwerkverbindung</b><br>nected<br>ft Virtual WiFi Miniport A |   |
|    |                                    | Local Area Connecti<br>Network cable unpl<br>Intel(R) Ethernet Co | ion<br>🌍       | Disable                        |            | Mobile E                        | Broadband Connection 2<br>nected<br>reless 5809e Gobi(TM) 4G        |   |
|    |                                    | Wireless Network C<br>endress.com                                 | 1              | Status<br>Diagnose             |            |                                 |                                                                     |   |
|    | -dll                               | Intel(R) Dual Band \                                              | 9              | Bridge Con                     | nections   |                                 |                                                                     |   |
|    |                                    | _                                                                 | (i)<br>(i)     | Create Sho<br>Delete<br>Rename | rtcut      |                                 |                                                                     |   |
|    |                                    |                                                                   | •              | Properties                     |            |                                 |                                                                     |   |

点击鼠标右键,打开文本菜单。选择 Properties 菜单项。

| 0 | General                                                                                                    |                                                                    |
|---|----------------------------------------------------------------------------------------------------|--------------------------------------------------------------------|
|   | You can get IP settings assigned auton<br>supports this capability. Otherwise, yo<br>administrator for the appropriate IP se | natically if your network<br>u need to ask your network<br>ttings. |
|   | Obtain an IP address automatical                                                                                             | ly                                                                 |
|   | Ose the following IP address:                                                                                                |                                                                    |
|   | IP address:                                                                                                    | 192.168.252.5                                                      |
| • | Subnet mask:                                                                                                    | 255.255.255.0                                                      |
|   | Default gateway:                                                                                                    | • • •                                                              |
|   | Obtain DNS server address auton                                                                                              | natically                                                          |
|   | • Use the following DNS server add                                                                                           | Iresses                                                            |
|   | Preferred DNS server:                                                                                                    |                                                                    |
|   | Alternate DNS server:                                                                                                    | • • •                                                              |
|   | Validate settings upon exit                                                                                                  | Advanced                                                           |
|   |                                                                                                    |                                                                    |

选择 Use the following IP address 和选项, 然后输入 IP 地址。IP 地址实例: 192.168.252.2

- 7. 输入 Subnet mask 255.255.255.0, 然后单击 OK 确认输入。
- 8. 打开 Internet 浏览器, 在浏览器地址栏中输入预设置 IP 地址 192.168.252.1。
- 9. 输入用户名和密码。单击 OK 确认输入。
  - ▶ 连接成功后显示 Fieldgate FXA42 欢迎界面。

几秒钟后显示界面自动切换至主界面,显示设置菜单。

| Fieldgate FXA42 -  | - Home | Endress + Hauser                |
|--------------------|--------|---------------------------------|
| Name               | Value  | Deutsch                         |
| Inputs             |        | English                         |
| Outputs            |        |                                 |
| Device Information |        |                                 |
| PLC                |        |                                 |
|                    |        |                                 |
| WLAN               |        |                                 |
|                    | (      | Copyright © 2015 Endress+Hauser |

1 选择 Language 菜单

2 帮助

要更改用户界面的语言,打开启动屏幕右上角的菜单(1)并选择一种语言。 要使用帮助功能,单击问号图标(2)。主页和工具栏中的图标在帮助功能中说明。 已登陆的管理员可以在主页访问设备的功能和设置、设备的输入和输出及其属性。

п 关于"调试"和"设置"的详细信息,参见《操作手册》。

### 7.4 安装最新固件

由于储存和运输时间的原因,您的设备可能没有安装最新的固件版本。因此,建议在调试设备时升级固件。

关于升级的详细信息可参见《操作手册》。

#### 7.4.1 手动升级固件

#### 手动升级的前提条件:

- 设备接通稳定电源。
- SD 卡已由设备格式化。
- 已下载最新固件,或者可以联网下载最新固件。
   单击以下链接,下载最新固件:
   https://weupcmasafgfirmware.blob.core.windows.net/fxa42/fxa42\_current.cup
  - 🞴 随箱提供的 SD 卡已被格式化。

### 注意

#### 如果实时升级过程被中断,可能发生设备完全故障。

如果发生以上情况,设备不会再传输任何数据并且不能再被设置。

- ▶ 请注意设备用户界面 **Update** 页面上的警告信息。
- ▶ 一旦开始升级,确保一直等候直到其完成。升级可能需要几分钟。一旦升级完成,设备 自动重启,并且设备主页显示在网页浏览器上。
- ▶ 确保在升级过程中设备的电源不会断开。

### 使用网页 GUI 进行手动升级

遵守本章开头规定的手动升级条件。

- 1. 打开网页浏览器并登陆设备的网页 GUI。
- 2. 打开 Settings 页面。
- 3. 打开 Update 页面。注意打开的页面上的警告信息。
- 4. 单击 Manual Update 部分中的 Browse...按钮。
  - ▶ 对话框打开,您可在此处选择升级文件。
- 5. 选择升级程序包。
- **6**. 要开始更新,请单击 **Start update** 按钮。

▶ 一旦开始升级,确保一直等候直到其完成。升级可能需要几分钟。一旦升级完成,设备自动重启,并且设备主页显示在网页浏览器上。

#### 使用 SD 卡手动升级

如果设备未建立数据连接,用户也可以使用个人计算机将最新固件复制至 SD 卡。

- 📮 遵守本章开头规定的手动升级条件。
- [] 随箱提供的 SD 卡已被格式化。
- 1. 下载最新版本固件 (升级程序包 (\*.cup))并保存。
- 2. 将由设备格式化的 SD 卡插入读卡器或插入个人计算机上的合适接口。
- 打开一个文件管理程序(例如 Explorer)并将升级程序包写入 SD 卡。文件路径:
   b:\FXA42\update.cup
- 4. 将 SD 卡插入设备上提供的插槽。
- 5. 使用一个合适工具(例如一段铁丝),按压 reset 按钮,直到 Web-PLC LED 指示灯闪 烁两次。

▶ 一旦开始升级,确保一直等候直到其完成。升级可能需要几分钟。

当升级完成时,设备自动重新启动。

### 7.5 设置实例

📵 关于"设置"的详细信息,参见《操作手册》。

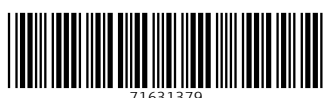

# www.addresses.endress.com

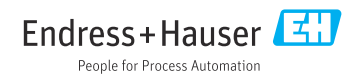